## 多要素認証の利用設定方法(SMS 利用)

- 1. ブラウザで Microsoft365(<u>https://outlook.office.com/mail/</u>)にアクセスします。
- 2. 下図のような Microsoft のログイン画面が表示されます。

| 91212        |      |    |
|--------------|------|----|
| メール、電話、Skyp  | e    |    |
| アカウントにアクセスでき | ない場合 |    |
|              |      |    |
|              |      |    |
|              | -    |    |
|              | 戻る   | 次へ |

3. [メール、電話、Skype]欄にメールアドレスを入力し、[次へ]をクリックします。

学生 : HUENT アカウント@e.hiroshima-cu.ac.jp

教員:HUETN アカウント@hiroshima-cu.ac.jp

職員:HUNET アカウント@office.hiroshima-cu.ac.jp

| Microsoft                               |
|-----------------------------------------|
| リーンコン<br>HUNTアカウント@e.hiroshima-cu.ac.jp |
| PhDDNLPDLX Ceasuage                     |
| 戻る次へ                                    |
| 🔍 サインイン オプション                           |

4. [パスワード]欄にパスワードを入力して、サインインをクリックします。

| ← HUNTアカウント | @e.hiroshima-cu.ac.jp |
|-------------|-----------------------|
| パスワードのス     | 、<br>カ                |
| •••••       |                       |
| パスワードを忘れた場合 |                       |
|             | #0.0                  |

5. 次へをクリックします。

6. [別の方法を設定します]をクリックします。

| Micros | oft Authenticator                                            |
|--------|--------------------------------------------------------------|
| 6      | 最初にアプリを取得します                                                 |
|        | お客様の電話に Microsoft Authenticator アブリをインストールします。 今すぐダウンロー<br>ド |
|        | デバイスに Microsoft Authenticator アプリをインストールした後、[次へ] を選択します。     |
|        | 次へ                                                           |
| 別の方法を設 | 定します                                                         |

7. プルダウンから電話を選択します。

※「電話」以外の方法はサポート対象外になりますが、各自設定して利用することは可能です。

| こア!<br>)<br>電話( | 別の方法を選択します × | L  |
|-----------------|--------------|----|
|                 | どの方法を使用しますか? |    |
|                 | 方法を選択します 🗸 🥠 | _後 |
| Eアプリ            | 認証アプリ        |    |
|                 | 電話           |    |

8. [確認]をクリックします。

| די. | 別の方法を選択します × |     |
|-----|--------------|-----|
| 話し  | どの方法を使用しますか? | ·)L |
| Mi  | 電話 ~         | た   |
| プ   | キャンセル 確認     |     |

9.「Japan(+81)」を選択し、自身の携帯電話番号を入力します。

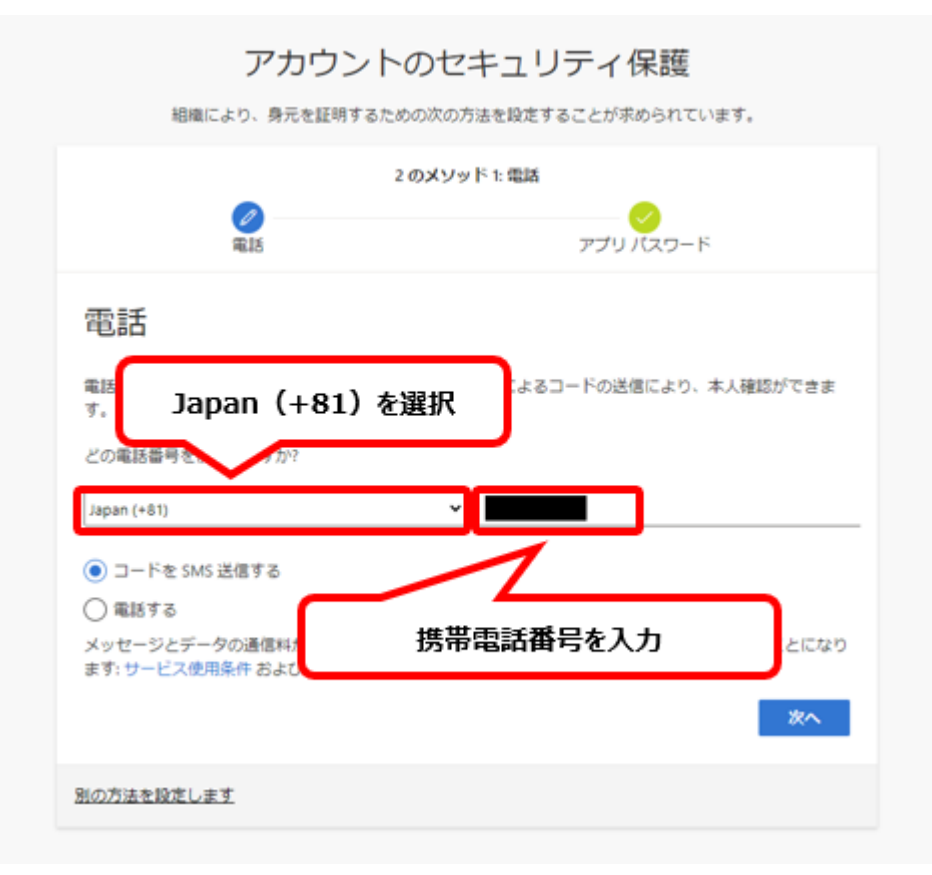

10.「コードを SMS 送信する」にチェックを入れ、「次へ」をクリックします。

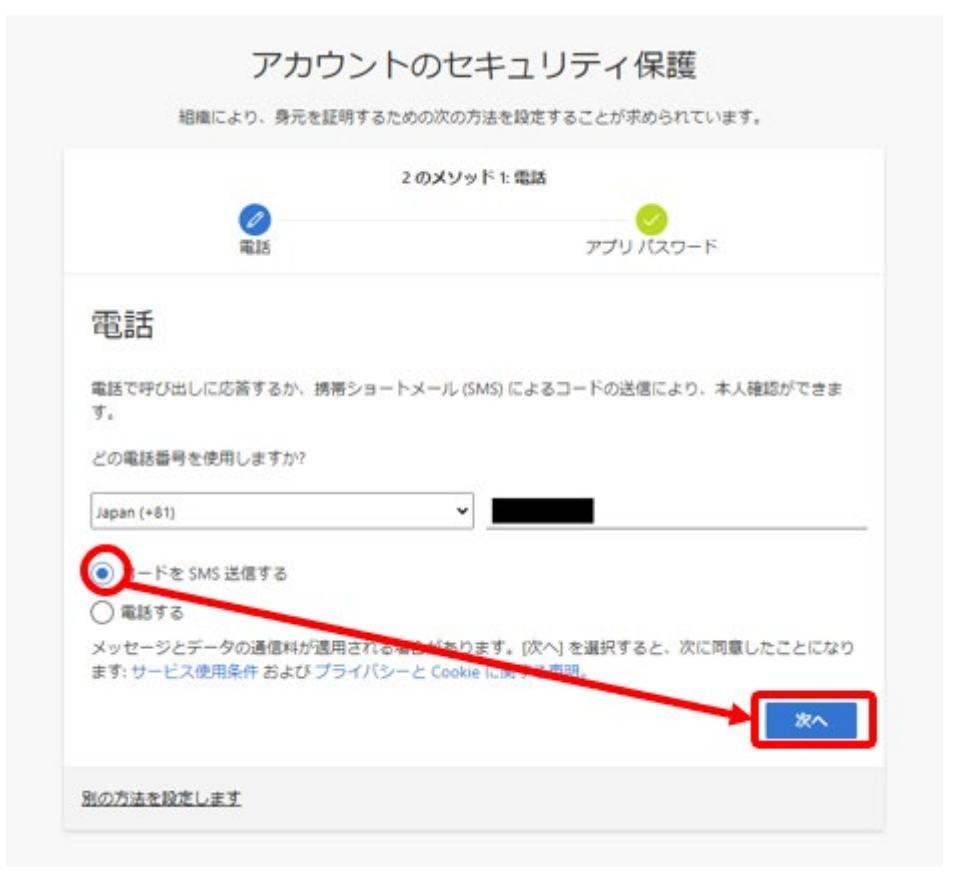

11. 入力した携帯番号の携帯電話に SMS 認証コードが届きます。

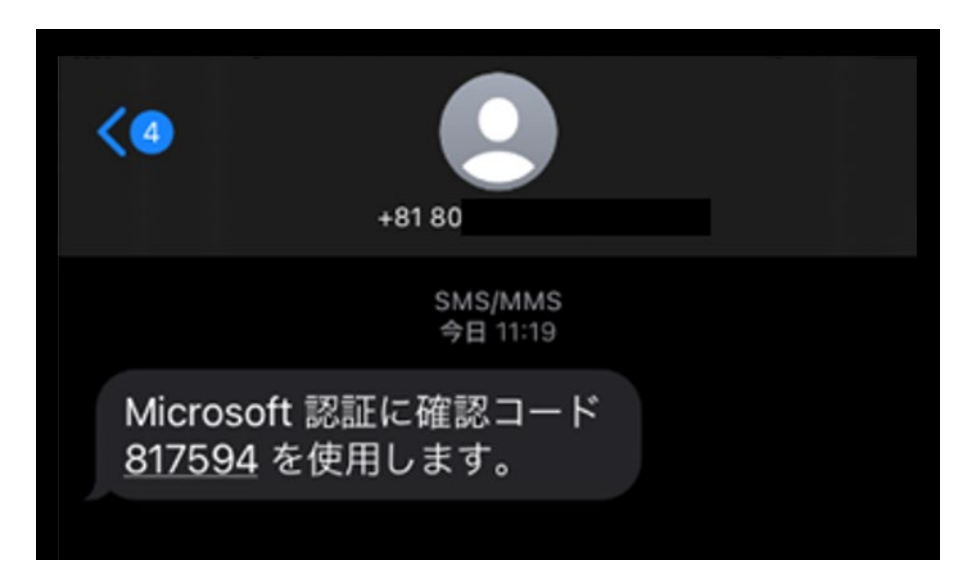

12. 先ほど届いた認証コードを入力して[次へ]をクリックします。

| アカウントの 組織により、身元を証明するための                           | Dセキュリティ保護<br>D次の方法を設定することが求められています。 |
|---------------------------------------------------|-------------------------------------|
| 2 Ø<br>電話                                         | >>>>×>>>ド1:電話<br>                   |
| <b>電話</b><br>に 6 桁のコードをお送りしま<br>コードの入力<br>コードの再送信 | きした。コードを以下に入力してください。<br>            |
| 別の方法を設定します                                        |                                     |
|                                                   |                                     |

13. [次へ]をクリックします。

| é⊡ entre l |                | うのビイエ                  | ノノイ休蔵         | - <b>+</b> |
|------------|----------------|------------------------|---------------|------------|
| 市田和武(      | こより、身元を証明りるだ   | このの火の力法を設定             | 9 ることか水のられていま | 9.         |
|            |                | 2 の <b>メソ</b> ッド 1: 電話 |               |            |
|            | <b>②</b><br>電話 |                        | アプリ パスワード     |            |
| 電話         |                |                        |               |            |
|            |                |                        |               |            |
| SMS が検証さ   | されました。お使いの電話   | が正常に登録されま              | した。           |            |
|            |                |                        |               | 次へ         |
|            |                |                        |               |            |

14. セットアップ完了後、[完了]をクリックします。

| アカウントのセキュリティ保護                                                |  |
|---------------------------------------------------------------|--|
| 成功                                                            |  |
| セキュリティ情報が正常にセットアップされました。[完了] を選択し、サインインを続行します。<br>既定のサインイン方法: |  |
| 電話<br>+81                                                     |  |
| 完了                                                            |  |

15. サインインできれば設定は完了です。